## Afficher les statistiques de port sur le routeur RV110W

## **Objectifs**

La page *Statistiques des ports* présente un large éventail d'informations importantes sur les ports qui peuvent être utiles pour le dépannage afin de voir ce qui s'est mal passé et où. La page *Statistiques des ports* permet également de collecter des données et de voir quels ports sont les plus et les moins utilisés.

Ce document explique comment afficher les statistiques de port sur le routeur RV110W.

## Périphériques pertinents

• RV110W

## Statistiques de port

Étape 1. Dans l'utilitaire de configuration Web, sélectionnez Status > Port Statistics.

| Port S    | tatistics     |          |          |           |          |      |            |      |           |            |
|-----------|---------------|----------|----------|-----------|----------|------|------------|------|-----------|------------|
| Refresh   | Rate:         |          |          |           |          |      | lo Refresh | •    |           |            |
| Show Sir  | nplified Stat | istic Da | ata:     |           |          |      | ]          |      |           |            |
| Port Sta  | itistics      |          |          |           |          |      |            | -    |           |            |
| Interface | Packet        |          | Byte     |           | Error    |      | Dropped    |      | Multicent | Colliniona |
| intenace  | Received      | Sent     | Received | Sent      | Received | Sent | Received   | Sent | wullicast | Comstons   |
| VLAN1     | 2,966         | 4,530    | 352,856  | 3,688,351 | 0        | 0    | 0          | 0    | 12        | 0          |
| WAN       | 0             | 115      | 0        | 68,310    | 0        | 0    | 0          | 0    | 0         | 0          |
|           | Clear Count   |          |          |           |          |      |            |      |           |            |
| S         | ave           | Cance    | el       |           |          |      |            |      |           |            |

Étape 2. Dans le menu déroulant Taux d'actualisation, choisissez la durée d'attente du périphérique avant de mettre à jour les statistiques de port.

| Refresh   | Rate:         |           |          |           |          | N    | o Refresh | •    |           |            |
|-----------|---------------|-----------|----------|-----------|----------|------|-----------|------|-----------|------------|
| Show Sir  | mplified Stat | tistic Da | ata:     |           |          |      | $\Box$    |      |           |            |
| Port Sta  | tistics       |           |          |           |          |      |           |      |           |            |
| Interface | Packet        |           | Byte     |           | Error    |      | Dropped   |      | Multicost | Collicions |
| Intenace  | Received      | Sent      | Received | Sent      | Received | Sent | Received  | Sent | wulucast  | Comstons   |
| VLAN1     | 2,966         | 4,530     | 352,856  | 3,688,351 | 0        | 0    | 0         | 0    | 12        | 0          |
| WAN       | 0             | 115       | 0        | 68,310    | 0        | 0    | 0         | 0    | 0         | 0          |
|           | Clear Count   | t         | 1        |           |          |      |           |      |           |            |

Étape 3. Cochez la case **Afficher les données statistiques simplifiées** pour afficher les données en kB au lieu des octets.

| Port S    | tatistics     |           |          |           |          |      |          |      |           |            |
|-----------|---------------|-----------|----------|-----------|----------|------|----------|------|-----------|------------|
| Refresh   | Rate:         |           |          |           |          |      |          |      |           |            |
| Show Sir  | mplified Stat | tistic Da | ita:     |           |          |      | ]        |      |           |            |
| Port Sta  | atistics      |           |          |           |          |      |          |      |           |            |
| Interface | Packet        |           | Byte     |           | Error    |      | Dropped  |      | Multicost | Colligions |
| intenace  | Received      | Sent      | Received | Sent      | Received | Sent | Received | Sent | Multicast | Collisions |
| VLAN1     | 2,966         | 4,530     | 352,856  | 3,688,351 | 0        | 0    | 0        | 0    | 12        | 0          |
| WAN       | 0             | 115       | 0        | 68,310    | 0        | 0    | 0        | 0    | 0         | 0          |
|           | Clear Count   | l.        |          |           |          |      |          |      |           |            |
| S         | ave           | Cance     | əl       |           |          |      |          |      |           |            |

Remarque : les données sont affichées dans le tableau Statistiques des ports.

- Interface : nom de l'interface.
- Packet : nombre de paquets envoyés et reçus.
- Byte : nombre d'octets envoyés et reçus.
- Error : nombre d'erreurs de paquets envoyées et reçues.
- Abandonné : nombre de paquets envoyés et reçus qui ont été abandonnés.
- Multicast : nombre de paquets de multidiffusion envoyés.
- Collisions : nombre de collisions de signaux sur ce port.

| Port S    | tatistics     |           |          |           |          |      |           |      |           |            |
|-----------|---------------|-----------|----------|-----------|----------|------|-----------|------|-----------|------------|
| Refresh   | Rate:         |           |          |           |          | N    | o Refresh | •    |           |            |
| Show Sir  | mplified Stat | tistic Da | ita:     |           |          |      | ]         |      |           |            |
| Port Sta  | atistics      |           |          |           |          |      |           |      |           |            |
| Interface | Packet        |           | Byte     |           | Error    |      | Dropped   |      | Multicast | Collisions |
| intenace  | Received      | Sent      | Received | Sent      | Received | Sent | Received  | Sent | Multicast | Compions   |
| VLAN1     | 2,966         | 4,530     | 352,856  | 3,688,351 | 0        | 0    | 0         | 0    | 12        | 0          |
| WAN       | 0             | 115       | 0        | 68,310    | 0        | 0    | 0         | 0    | 0         | 0          |
| $\square$ | Clear Count   | t         | )        |           |          |      |           |      |           |            |
| S         | ave           | Cance     | el       |           |          |      |           |      |           |            |

Étape 4. (Facultatif) Cliquez sur le bouton **Effacer le nombre** pour effacer toutes les statistiques enregistrées.

Étape 5. Click Save.